## **Search for ASC In-Network Providers**

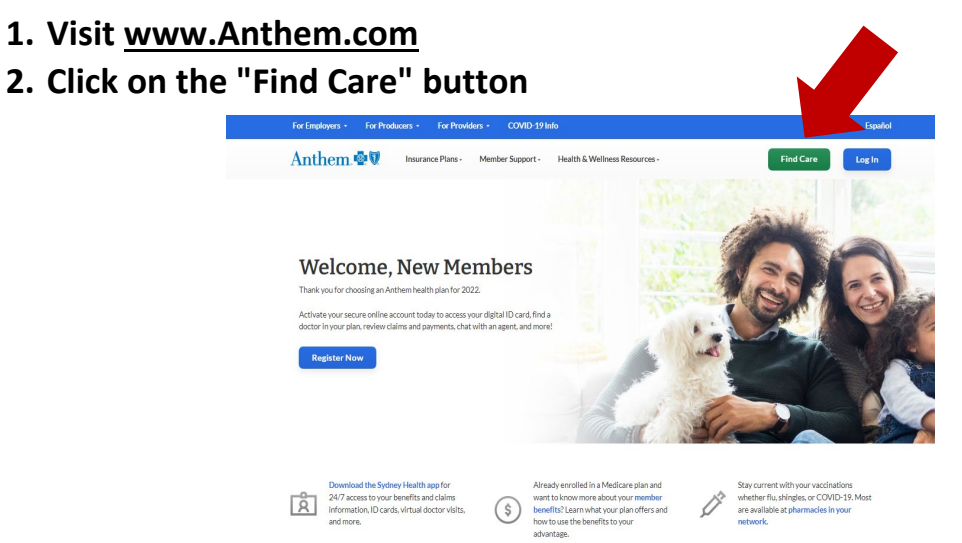

3. On the next screen members can enter the 3-letter prefix from their Anthem member ID in the "Member ID" field (SEN), then click "Search"

| Anthem 💀 🕅                                                                                                    | Find Care Search Anthem.com Q                     |
|----------------------------------------------------------------------------------------------------|---------------------------------------------------|
| Individual & Family Medicare Medicaid Employers Producers Provid                                                                                       | ers COVID-19 Info Log In Español                  |
| Find                                                                                                    | Care                                              |
|                                                                                                    |                                                   |
|                                                                                                    |                                                   |
| $\ni$                                                                                                    | RE                                                |
| Log in for Personalized Search                                                                                                    | Use Member ID for Basic Search                    |
| Find doctors, hospitals, and more in your plan's network. Get detailed<br>estimates for procedures or services (not available with some plans). If you | Find doctors, hospitals and more near you.        |
| don't have an account, <u>register now.</u>                                                                                                    | ID number or prefix (first three values) Continue |
| Basic search as a guest                                                                                                    |                                                   |

4. You can search for a provider by name, specialty, or license number. Enter a city or zip code in the location field. You can also choose from the type of service or provider as well.

| Find a testing center near you with our COVID-19 Test Site Finder |                   |                  |                            |          |
|-------------------------------------------------------------------|-------------------|------------------|----------------------------|----------|
| ling care                                                         |                   |                  |                            |          |
| Change Fran                                                       |                   |                  |                            |          |
| arch by Care Provider                                             | 0                 |                  |                            |          |
| 恩                                                                 | Ð                 | ß                | ŧ                          | 圃        |
| Primary Care                                                      | Behavioral Health | Lab (Blood Work) | Imaging (MRI or X-<br>ray) | Hospital |
|                                                                   |                   |                  |                            |          |